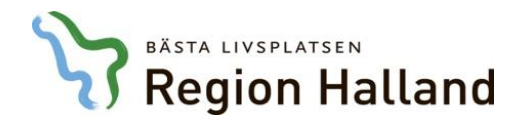

### Manual för eFHB

Ansökan om förhandsbedömning inom Särskilt tandvårdsstöd

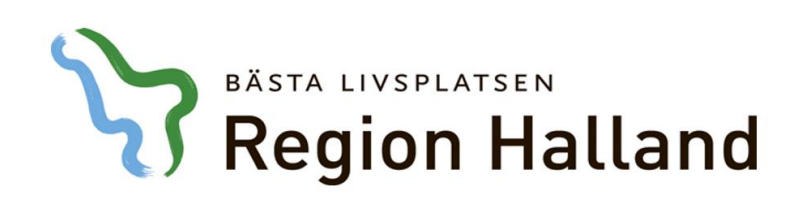

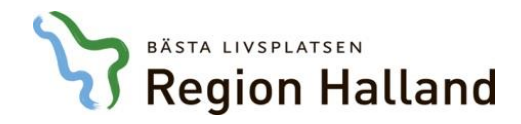

### Beställarenheten bedömer om:

- patienten är berättigad till Särskilt Tandvårdsstöd
- den föreslagna behandlingen är lämplig utifrån patientens allmäntillstånd och behov
- det begärda priset är skäligt (Tandvårdsenhetens ersättningslista för Särskilt Tandvårdsstöd gäller om inget annat anges)

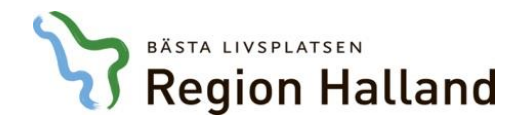

### När du använder eFHB- tänk på:

- Du har två timmar på dig innan du blir automatiskt utloggad
- Nedräkningen visas i högra hörnet bredvid Logga ut
- Spara som utkast- om du vill avbryta registreringen och fortsätta senare (se sidan 2:10)

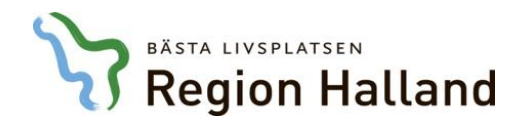

### Manualen- innehåll

- 1. Skapa ärenden
- 2. Skapa förhandsbedömning
- 3. Sök ärenden och beslut
- 4. Förhandsbesluten ska godtas eller omprövas
- 5. Extra behandling- efter godkänd förhandsbedömning
- 6. Kontaktuppgifter

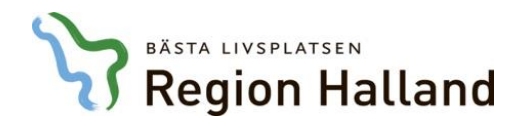

### Kom igång i eFHB

- Logga in- via högerkolumnen på webbsidan om eFHB
- 1. Aktiva ärenden visar klinikens aktuella ärenden
- 2.1-11 Skapa förhandsbedömning här lägger du in aktuella ärenden
- 3.1-2 **Sök** hitta dina ärenden, exempelvis via:
  - patientens namn eller personnummer
  - ärendenumret eller ärendedatum i valfria intervaller

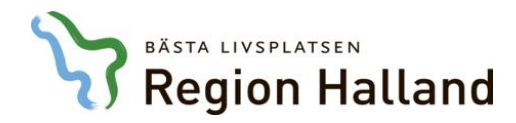

1

### 1. Aktiva ärenden- visar klinikens ärenden

| Aktiva ärenden                                                    | Skapa förhandsbedömning | Sök ansökan Sök Intyg och FHB | Support |          |                      |
|-------------------------------------------------------------------|-------------------------|-------------------------------|---------|----------|----------------------|
| den                                                               |                         |                               |         |          |                      |
|                                                                   |                         |                               |         |          |                      |
| estatus: Aktiva äre                                               | nden 🔽                  |                               |         |          |                      |
| estatus: Aktiva äre<br>andsbedömningar                            | nden                    |                               |         |          |                      |
| estatus: Aktiva äre<br>andsbedömningar<br>: 1                     | nden 💟                  |                               |         |          | Exportera till excel |
| estatus: Aktiva äre<br>Iandsbedömningar<br>: 1<br><u>om datum</u> | nden 🔽                  | Personnummer                  | Patient | Kategori | Exportera till excel |

Vid frågor eller problem kontakta Beställarenheten: Gunnel.Hakansson@regionhalland.se, Christer.Laurizohn@regionhalland.se

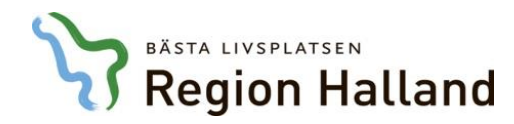

### 2.1 Skapa förhandsbedömning

| apa A   | Förhan   | dsbed       | ömnin     | g         |         |           |         |            |       |    |    |    |                 |    |    |    |   |  |
|---------|----------|-------------|-----------|-----------|---------|-----------|---------|------------|-------|----|----|----|-----------------|----|----|----|---|--|
| sonnum  | nmer 🗌   |             |           | Hämta     | 1       | Bedömn    | ingstyp | > Välj er  | n typ |    |    |    | $\mathbf{\vee}$ |    |    |    |   |  |
| nn      |          |             |           |           |         | Välj kate | egori   |            |       |    |    |    | $\checkmark$    |    |    |    |   |  |
| ess     |          |             |           |           |         | Välj vård | dmodell |            |       |    |    |    | ~               |    |    |    |   |  |
| tadress |          |             |           |           |         | Behandl   | are     | Patrik Bri | nk    |    |    |    |                 |    |    |    |   |  |
| cka på  | ÖК, UК е | ller tandsi | ffran och | ange tand | Istatus | 12        | 10      | 11         | 21    | 22 | 22 | 24 | 25              | 26 | 27 | 20 | 1 |  |
| UK      | 18       | 17          | 10        | 15        | 14      | 13        | 12      | 11         | 21    | 22 | 23 | 24 | 25              | 26 | 27 | 28 |   |  |
| UK      | 48       | 47          | 46        | 45        | 44      | 43        | 42      | 41         | 31    | 32 | 33 | 34 | 35              | 36 | 37 | 38 |   |  |
|         |          |             |           |           |         |           |         |            |       |    |    |    |                 |    |    |    |   |  |

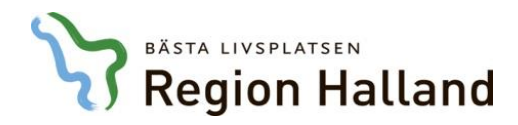

#### 2.2 Skapa förhandsbedömning- Ärendehantering Del 1

- Under Skapa Förhandsbedömning börjar du med att registrera ärendet, som då får status Ny
- Följ anvisningarna i kapitel 2.3-11. Klicka på Skicka när du är klar med ansökan
- Handläggare ser över din ansökan- om den är komplett får den status Mottagen
- Om komplettering krävs, återsänds din ansökan och du meddelas via mejl.
   Komplettera med de uppgifter som krävs- klicka på Skicka (se sidan 2.8)
- När Tandvårdsenheten har fattat beslut får du ett nytt mejl

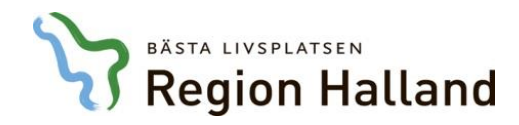

#### 2.3 Skapa förhandsbedömning- början

- Klicka på Skapa förhandsbedömning
- Fyll i Personnummer
- Intygsnummer för N-tandvård eller F-tandvård visas automatiskt om patienten registrerats tidigare- i annat fall kan giltighetstiden gått ut (kontakta då Tandvårdsenheten)
- Välj Bedömningstyp
  - Kategori
  - Vårdmodell angående N-tandvård
- Uppgiftslämnande vårdgivare visas automatiskt
- Registrera skador och tidigare tandvård relevanta för ärendet (se nästa sida)
- Klicka på Tandsiffran och ange tandstatus, tand eller UK/ÖK samt eventuellt Kommentar (se följande sidor)

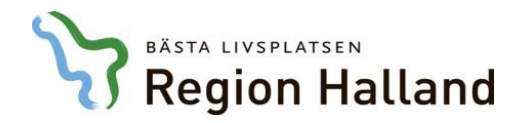

## 2.4 Registrera skador och tidigare tandvård- relevanta för ärendet

| HB -       | Best         | älla      | renh      | eter     | 1 - Inlo   | aaad s       | om: Pat    | rik Brin | k På K | linik:       | Lundber | ra Bo |    |              |    | 1 | Vald tand: 18                |
|------------|--------------|-----------|-----------|----------|------------|--------------|------------|----------|--------|--------------|---------|-------|----|--------------|----|---|------------------------------|
|            |              |           |           |          |            | ,,           |            |          |        |              |         |       |    |              |    | 2 | Antal tänder:                |
|            | 282          |           |           |          |            | 10000        |            |          |        |              |         |       |    |              |    |   | X SAKNAD TAND                |
| tiva ärend | n Skap       | a förhan  | dsbedön   | ning S   | Sök ansöka | an Sök       | Intyg och  | FHB St   | ipport |              |         |       |    |              |    |   | Tandytor:                    |
| a Förhaı   | dsbed        | ömnin     | g         |          |            |              |            |          |        |              |         |       |    |              |    |   |                              |
|            |              |           |           |          |            |              | [          |          |        |              |         |       |    |              |    |   |                              |
| immer      |              |           | Hamta     |          | Bedömni    | ngstyp       | > Valj er  | i typ    |        |              |         | ~     |    |              |    |   | M                            |
|            |              |           |           |          | Välj kate  | gori         |            |          |        |              |         | ~     |    |              |    |   | 🗖 o                          |
|            |              |           |           |          | Välj vård  | Imodell      |            |          |        |              |         | ~     |    |              |    |   | RR ROTREST                   |
| s          |              |           |           |          | Behandla   | are          | Patrik Bri | nk       |        |              |         | 30    |    |              |    |   | Material:                    |
|            |              |           |           |          |            |              |            |          |        |              |         | Co.   |    |              |    |   |                              |
| h tidig    | are tand     | vård rele | vanta fö  | r ärende | t          |              |            |          |        |              |         |       |    |              |    |   |                              |
| K, UK e    | ler tandsi   | ffran och | ange tand | status   |            |              |            |          |        |              |         |       |    |              |    |   |                              |
| 18         | 17           | 16        | 15        | 14       | 13         | 12           | 11         | 21       | 22     | 23           | 24      | 25    | 26 | 27           | 28 |   |                              |
|            |              |           |           |          |            |              |            |          |        |              |         |       |    |              |    |   |                              |
|            |              |           |           |          |            |              |            |          |        |              |         |       |    |              |    |   | Tidigare tandvård            |
| 48         | 47           | 46        | 45        | 44       | 43         | 42           | 41         | 31       | 32     | 33           | 34      | 35    | 36 | 37           | 38 |   | BR BROLED                    |
|            |              |           |           |          |            |              |            |          |        |              |         |       |    |              |    |   | HÖK HEL ÖVERKÄKSPROTES       |
|            |              |           |           |          |            |              |            |          |        |              |         |       |    |              |    |   | HP HELPROTES                 |
|            | 5.<br>57.535 | 20        |           |          |            | 1 <u>2</u> 3 |            |          |        | 3 <u>)</u> 3 |         |       |    | 3 <u>)</u> 2 |    |   | HUK HEL UNDERKÄKSPROTES      |
| atus och e | ventuella    | a komme   | ntarer    |          |            |              |            |          |        |              |         |       |    |              |    |   | KBF KÄKBUNDEN FÖRANKRING     |
| ndetatue k | ar angiviti  | -         |           |          |            |              |            |          |        |              |         |       |    |              |    |   | KR KRONA                     |
| nustatus i |              | 2         |           |          |            |              |            |          |        |              |         |       |    |              |    |   | PÖK PARTIELL ÖVERKÄKSPROTES  |
| d behan    | lling —      | ~         | ۰.        | - 1      |            |              |            |          |        |              |         |       |    |              |    |   | PUK PARTIELL UNDERKÄKSPROTES |
|            |              | ttran och | uppge ato | ardsnum  | mar        |              |            |          |        |              |         |       |    |              |    |   |                              |

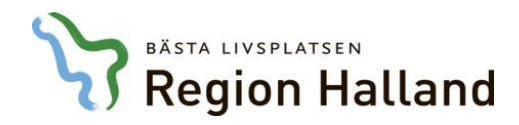

#### 2.5 Skapa förhandsbedömning- fortsättning

- Tand eller UK/ÖK- registrera planerad vård
- Tandsiffra- välj åtgärdskod, se nästa sida (2.6) Pris visas automatiskt
- Fyll i Anamnes, Sjukdomsbeskrivning, Medicinsk bedömning, Behandlingsplan, Prognos
- Tandvårdsenheten har tillgång till Romexis. Behandlare inom FTV ska ange att röntgen/foto finns i Romexis och hänvisa till skapad studie eller datum för till FHB relevanta bilder.
- Bifoga de dokument som krävs (röntgenbilder, remiss, läkarutlåtande, foton med mera. Se 2.7 a och b.
- Även fysiska dokument som du vill skicka per post ska registreras i eFHB

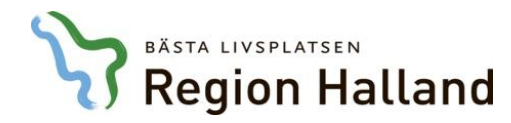

## 2.6 Skapa förhandsbedömning- Pris för åtgärdskod visas automatiskt

| FHB -          | Bes        | tälla      | rent       | nete      | n - Inle  | oggad    | som: Pa    | trik Bri | nk Pål  | Clinik: | Lundbe | rg Bo        |      |       |    | Vald tand: 18                    |   |
|----------------|------------|------------|------------|-----------|-----------|----------|------------|----------|---------|---------|--------|--------------|------|-------|----|----------------------------------|---|
|                |            |            |            |           |           |          |            |          |         |         |        |              |      |       |    | Antal tänder:                    |   |
|                |            |            |            |           |           |          |            |          |         |         |        |              |      |       |    | RET RETINERAD TAND               |   |
| Aktiva ärend   | den Ska    | apa förha  | andsbedö   | mning     | Sök ansöl | kan Sö   | k Intyg od | h FHB S  | Support |         |        |              |      |       |    | X SAKNAD TAND                    |   |
| ana Förha      | ndcho      | dömni      | na         |           |           |          |            |          |         |         |        |              |      |       |    | Tandytor:                        |   |
| apa i 0111a    | nusbe      | uomm       | ing        |           |           |          |            |          |         |         |        |              |      |       |    | Пв                               |   |
| sonnummer      |            |            | Hämt       | а         | Bedömi    | ningstyp | > Välj     | en typ   |         |         |        | $\checkmark$ |      |       |    |                                  |   |
| nn             |            |            |            |           | Välj kat  | tegori   |            |          |         |         |        | ~            |      |       |    |                                  |   |
| ss             |            |            |            |           | Väli vår  | rdmodell |            |          |         |         |        | Y            |      |       |    |                                  |   |
| adress         |            |            |            |           | Reband    | llaro    | Dateil: B  | rink     |         |         |        |              |      |       |    | M                                |   |
| gsnr           |            |            |            |           | Denand    | and to   | I duik b   | THIK     |         |         |        |              |      |       |    | l o                              |   |
| kador och tidi | igare tan  | dvård re   | levanta fö | ör ärende | et        |          |            |          |         |         |        |              |      |       |    | RR ROTREST                       |   |
| cka på ÖK, UK  | eller tand | siffran oo | h ange tan | idstatus  |           |          |            |          |         |         |        |              |      |       |    | Material:                        |   |
| ÖK 18          | 17         | 16         | 15         | 14        | 13        | 12       | 11         | 21       | 22      | 23      | 24     | 25           | 26   | 27    | 28 | A AMALGAM                        |   |
|                |            |            |            |           |           |          |            |          |         |         |        |              |      |       |    | C COMPOSIT/GLASJONMER            |   |
|                |            |            |            |           |           |          |            |          |         |         |        |              |      |       |    | G GULD                           |   |
| UK 48          | 47         | 46         | 45         | 44        | 43        | 42       | 41         | 31       | 32      | 33      | 34     | 35           | 36   | 37    | 38 |                                  |   |
|                |            |            |            |           |           |          |            |          |         |         |        |              |      |       |    |                                  |   |
|                |            | -          | 2          |           |           | 3        |            |          |         | 0 1     |        |              |      |       |    |                                  |   |
| ndstatus och   | eventue    | lla komn   | nentarer   |           |           |          |            |          |         |         |        |              |      |       |    | Tidigare tandvård                |   |
|                |            |            |            |           |           |          |            |          |         |         |        |              |      |       |    |                                  |   |
| gen tandstatus | har angiv  | rits       |            |           |           |          |            |          |         |         |        |              |      |       |    |                                  |   |
| lanerad beha   | ndling —   |            |            |           |           |          |            |          |         |         |        |              |      |       |    |                                  |   |
| cka pa OK, UK  | eller tand | siffran oo | h uppge at | gardsnum  | imer      | 1        |            | Väl      | li ŝta  | ärde    | r od   | h tru        | ck p | 을 너무  |    |                                  |   |
| OK 18          | 17         | 16         | 15         | 14        | 13        | 12       | 11         | Inc      |         | taär    |        | ld u y       | CK P |       |    |                                  |   |
|                |            |            |            |           |           |          |            | Ing      | jen a   | itgan   |        | a            |      |       |    |                                  |   |
|                |            |            |            |           | 10        | 10       |            | Va       | ld tai  | nd:     | Åtgå   | ärd          |      |       |    | Antal/min Pris för en behandling |   |
| UK 40          | 47         | 40         | 45         | 44        | 43        | 42       | 43         |          |         |         | _      |              |      |       |    |                                  | _ |
|                |            |            |            |           |           |          |            | 18       |         |         | > \    | Välj (       | en å | tgärd | ł  | ✓ Lägg ti                        | I |
|                |            |            |            |           |           |          |            | KI       | ar      | Avb     | rvt_   |              |      |       |    |                                  |   |
| amnes, sjukd   | lomsbesl   | crivning,  | medicins   | k bedöm   | ning, bel | handling | splan      | - Ni     |         | ~~      | i yı   |              |      |       |    |                                  |   |
|                |            |            |            |           |           |          |            |          |         |         |        |              |      |       |    |                                  |   |
|                |            |            |            |           |           |          |            |          |         |         |        |              |      |       |    |                                  | _ |
|                |            |            |            |           |           |          |            |          |         |         |        |              |      |       |    | Klar Återställ Avbryt            |   |
|                |            |            |            |           |           |          |            |          |         |         |        |              |      |       |    |                                  |   |

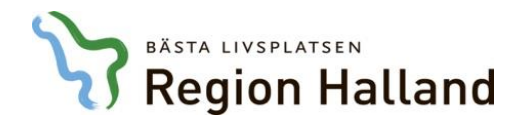

## 2.7 Skapa förhandsbedömning- bifoga dokument eller skicka per post

| - Här kan du bifoga doku                         | nent till förhandsbedömningen |             |           | <br> | <br>3 |
|--------------------------------------------------|-------------------------------|-------------|-----------|------|-------|
| Elektroniska dokument                            |                               |             |           |      |       |
| Välj en kategori 🛛 💙                             | Brow                          | ie          |           |      |       |
| Välj en kategori 💙                               | Brov                          | ie          |           |      |       |
| Välj en kategori 🔽                               | Brov                          | e Lägg till |           |      |       |
| Fysiska dokument<br>Kategori<br>Välj en kategori | Antal Kommentar               |             | Lägg till |      |       |
| Skicka Spara utkast                              | Avbryt                        |             |           |      |       |

Vid frågor eller problem kontakta Beställarenheten: Gunnel.Hakansson@regionhalland.se, Christer.Laurizohn@regionhalland.se

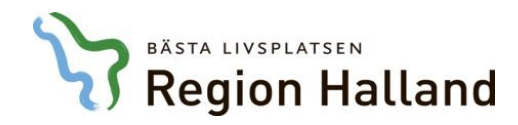

#### 2.7 a) Bifoga dokument

Under ELEKTRONISKA DOKUMENT (se föregående bild)

- Bifoga de dokument som krävs- välj någon av kategorierna:
  - Röntgenbilder
  - Remiss
  - Läkarutlåtande
  - Foto
  - Annat
- Välj kategori på dokumentet- klicka på Bläddra för att hitta dokumentet på din dator- markera dokumentet- klicka på Lägg till- dokumentet sänds till Tandvårdsenheten
- Lägg till alla dokument du anser behövs i ärendet

Behandlaren ansvarar för att dokumenten är original eller styrkta kopior. Det gäller både de dokument som bifogas elektroniskt såväl som eventuella fysiska dokument som skickas per post

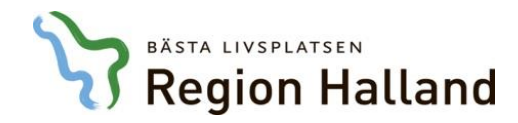

#### 2.7 b) Undantag- Skicka dokument per post

#### Under PAPPERSDOKUMENT (se föregående bild)

- Fysiska dokument som utskrifter, USB och CD kan undantagsvis skickas i brev till Tandvårdsenheten (röntgenbilder, remiss, läkarutlåtande, foto mm)
- Välj Kategori och Antal för de dokument som ska skickas per post. Ge eventuell Kommentar- klicka på Lägg till
- OBS! Märk alla fysiska handlingar med ärendenumret och pats pers.nr

Behandlaren ansvarar för att dokumenten är original eller styrkta kopior. Det gäller både de dokument som bifogas elektroniskt såväl som de fysiska dokument som skickas per post

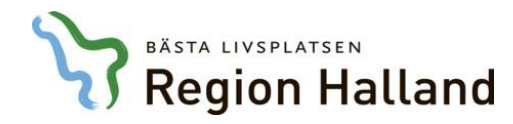

# 2.8 Komplettering: Välj ny Ärendeaktivitet - fyll i och klicka på Skicka

| 6 FHB Tears 1.0 - Windows Internet Explorer                          |                 |              |          |          |                                   | 80                         |
|----------------------------------------------------------------------|-----------------|--------------|----------|----------|-----------------------------------|----------------------------|
| 🚱 💿 👻 🔊 https://tandvardsenheten.vgregion.se/vgregion/TVE/TearsFH8/F | ages/Patient/Pr | reAssessment | Laspx    |          | 🕶 🔒 😚 🗙 📴 Bing                    | • ۹                        |
| 🚖 Favoriter 🛛 🎪 🏆 Outlook klient - Intranät 🎱 RealPlayer 🔊 WebSlice  | galleri 💌       |              |          |          |                                   |                            |
| 6 FH8 Tears 1.0                                                      |                 |              |          |          | 🏠 🕶 🔯 👻 📾 👻 Sida 🕶                | Säkerhet 🕶 Verktyg 🕶 🔞 🖛 🦈 |
|                                                                      |                 |              |          |          |                                   | ^                          |
| Arendehantering                                                      |                 |              |          |          |                                   | 1                          |
| Beslutade Atgarder                                                   |                 |              |          |          |                                   |                            |
| Ny åtgärd                                                            |                 |              |          |          |                                   |                            |
| Lagg till                                                            |                 |              |          |          |                                   |                            |
| Ätgärd                                                               | Antal/min       | Pris         | Summa    |          |                                   |                            |
| 801 Laboratorieframställd krona, 4 970,00                            | 2               | 4 970,00     | 9 940,00 |          |                                   | E                          |
| 803 Klinikframställd pelare med intraradikulärt stift, 1 191,00      | 2               | 1 191,00     | 2 382,00 |          |                                   |                            |
| Totalt belopp 12 322,00                                              |                 |              |          |          |                                   |                            |
| Återstående belopp 12 322,00                                         |                 |              |          |          |                                   |                            |
| Väli Ny Ärendeaktivitet                                              |                 |              |          |          |                                   |                            |
| Ārandastikultat                                                      |                 |              |          |          |                                   |                            |
| SKICKA -                                                             |                 |              |          | Spara    |                                   |                            |
| Kommentar                                                            |                 |              |          |          |                                   |                            |
| Standardfraser                                                       |                 |              |          |          |                                   |                            |
|                                                                      |                 |              |          | <u>^</u> |                                   |                            |
|                                                                      |                 |              |          |          |                                   |                            |
|                                                                      |                 |              |          |          |                                   |                            |
|                                                                      |                 |              |          | w.       |                                   |                            |
| τ.                                                                   |                 |              |          |          |                                   | •                          |
| Klar                                                                 |                 |              |          | 🗣 L      | okalt intranät   Skyddat läge: Av | √2  ▼    ≪100 %    √2      |

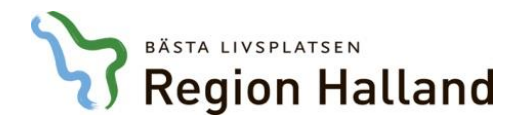

## 2.9 Skapa förhandsbedömning- Ärendehantering Del 2

- Under konsultbehandling- betyder att Tandvårdsenheten skickat ärendet till en extern konsult
- Klicka på Spara- ansökan sänds till Tandvårdsenheten som bedömer och förhandsbeslutar
- Avslutad betyder att ett godtaget beslut är låst för redigering Beslutet länkas till ekonomisystemet i väntan på klinikens faktura via fakturaportalen

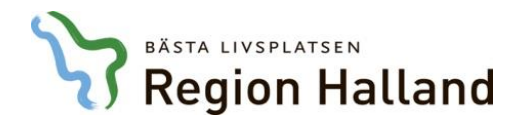

## 2.10 Spara utkast- när du vill avbryta och fortsätta registreringen senare

| en kategori             | $\checkmark$ |          | Browse |           |  |  |  |
|-------------------------|--------------|----------|--------|-----------|--|--|--|
| i en kategori           | ~            |          | Browse |           |  |  |  |
| j en kategori           | ~            |          | Browse | Lägg till |  |  |  |
|                         |              |          |        |           |  |  |  |
| siska dokumen<br>tegori | t<br>Antal K | ommentar |        |           |  |  |  |

Vid frågor eller problem kontakta Beställarenheten: Gunnel.Hakansson@regionhalland.se, Christer.Laurizohn@regionhalland.se

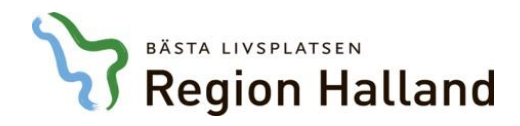

#### 2.11 Ärendehanteringens flöde

| Ārendestatus      | Aktör      | Möjliga ärendeåtgärder | Ny ärendestatus   |
|-------------------|------------|------------------------|-------------------|
|                   |            |                        |                   |
| Ny                | TVE        |                        | Ny                |
|                   |            |                        |                   |
|                   |            | Komplettera            | För komplettering |
|                   |            |                        |                   |
| För komplettering | Behandlare | Skicka                 | Ny                |
|                   |            |                        |                   |
| Under behandling  | TVE        | Godkänd                | Beslutad          |
|                   |            |                        |                   |
|                   |            | Avbrott                | Avbrott           |
|                   |            |                        |                   |
| Beslutad          | Behandlare | Godta beslut           | Avslutad          |
|                   |            |                        |                   |
|                   |            | Komplettera            | För komplettering |

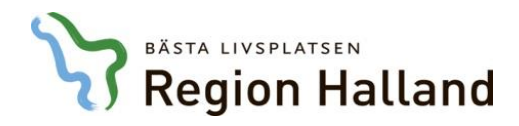

#### 3.1 Sök klinikens ärenden via:

- Patientens personnummer
- Ärendenummer
- Ärendedatum i valfria intervall
- Ärendestatus
- Beslut
- Utredare
- Namn, Bedömningstyp (N-tandv/F-tandv/S-tandv)

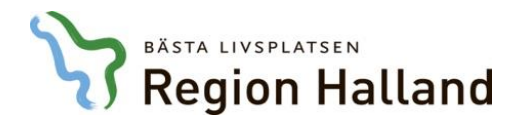

## 3.2 Sök- endast registrerade ärenden visas, inte de som sparats som utkast

| Aktiva ärenden  | Skapa förhandsbedö | imning Sök ansökan | Sök Intyg och FHB | Support  |  |  |
|-----------------|--------------------|--------------------|-------------------|----------|--|--|
| Ansökan         |                    |                    |                   |          |  |  |
| Urvalsvillkor — |                    |                    |                   |          |  |  |
| lorgonnummor    | År                 | endenummer         | Intervall för äre | ndedatum |  |  |
| rersonnunmer    | AL                 | endenammer         |                   | nacaacam |  |  |
| ersonnummer     |                    |                    | -                 |          |  |  |
| Årendestatus    | Be                 | slut               | Bedömningstyp     |          |  |  |

Vid frågor eller problem kontakta Beställarenheten: Gunnel.Hakansson@regionhalland.se, Christer.Laurizohn@regionhalland.se

Klicka på **Ärendenumret** (för att öppna ett ärende i listan) Klicka på **Exportera** (för att exportera till Excel: klicka på knappen) Klicka på **Återställ** (för att återställa urvalen till utgångsläget)

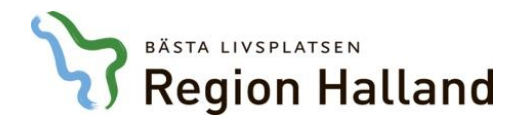

#### Sök intyg och FHB – sök på ett personnummer för att se patientens tidigare förhandsbedömningar och om patienten har ett F – eller N-intyg

| yse   | FHB - Be       | eställarenhe            | ten - Inlogg  | ad som: Patrik B | rink På Klinik: | Lundberg Bo | <br>$\checkmark$ |  |
|-------|----------------|-------------------------|---------------|------------------|-----------------|-------------|------------------|--|
|       |                |                         |               |                  |                 |             |                  |  |
|       | Aktiva ärenden | Skapa förhandsbedömning | Sök ansökan S | ök Intyg och FHB | Support         |             |                  |  |
| Sök   | Intyg Och I    | FHB                     |               |                  |                 |             |                  |  |
| Perso | onnummer       |                         |               |                  |                 |             |                  |  |
|       | 2 1            | ]                       |               |                  |                 |             |                  |  |
| Sö    | k              |                         |               |                  |                 |             | <br>             |  |

Vid frågor eller problem kontakta Beställarenheten: Gunnel.Hakansson@regionhalland.se, Christer.Laurizohn@regionhalland.se

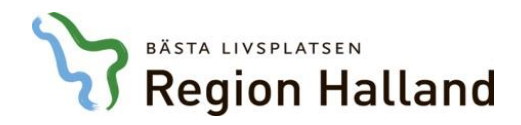

#### 5. Förhandsbeslut- ska godtas eller omprövas

- När Tandvårdsenheten fattat ett förhandsbeslut meddelas du via mejl med Besked i bedömningsärende som bifogad PDF.
- Avslutad- betyder att beslutet har godtagits av behandlaren, och ärendet är då låst för redigering av alla parter
- Behandlaren kan begära omprövning av beslutat ärende (se nästa sida)

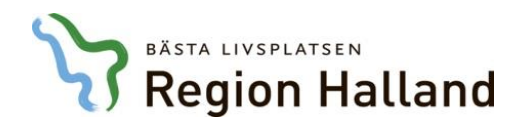

#### 6. Extra behandling

Efter godkänd förhandsbedömning

En ny ansökan ska göras via eFHB när förhandsbedömd vård måste omprövas.

- Ärendenumret på den första ansökan måste anges på den nya ansökan under:
  - Anamnes
  - Sjukdomsbeskrivning
  - Medicinsk bedömning
  - Behandlingsplan
  - Prognos

Aktuella dokument ska bifogas enligt ovan- se sidorna 2.7 a och b

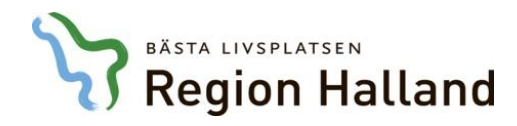

#### 7. Kontaktuppgifter

#### Kontakta Tandvårdsenheten

Christer Laurizohnchrister.laurizohn@regionhalland.seGunnel Håkanssongunnel.hakansson@regionhalland.se